# INFORMIX-OnLine Workgroup Server and OnLine Workstation

Installation Guide for Windows NT

Version 1.0 September 1996 Part No. 000-7458B Published by INFORMIX<sup>®</sup> Press

Informix Software, Inc. 4100 Bohannon Drive Menlo Park, CA 94025

The following are worldwide trademarks of Informix Software, Inc., or its subsidiaries, registered in the United States of America as indicated by "®," and in numerous other countries worldwide:

 $INFORMIX^{\circledast}; C-ISAM^{\circledast}; Gateway^{{}^{TM}}; ViewPoint^{{}^{TM}}; SuperView^{{}^{TM}} (SuperView technology Patent Pending); NewEra^{{}^{TM}}$ 

The following are worldwide trademarks of the indicated owners or their subsidiaries, registered in the United States of America as indicated by "®," and in numerous other countries worldwide:

```
Adobe Systems Incorporated: PostScript<sup>®</sup>
Microsoft Corporation: Microsoft<sup>®</sup>; MS<sup>®</sup>; MS-DOS<sup>®</sup>; CodeView<sup>®</sup>; MS Windows™; Windows™; Windows
NT™; ODBC™; Visual Basic™; Visual C++™
Microsoft Memory Management Product: HIMEM.SYS
("DOS" as used herein refers to MS-DOS and/or PC-DOS operating systems.)
X/OpenCompany Ltd.: UNIX<sup>®</sup>; X/Open<sup>®</sup>
```

Some of the products or services mentioned in this document are provided by companies other than Informix. These products or services are identified by the trademark or servicemark of the appropriate company. If you have a question about one of those products or services, please call the company in question directly.

Copyright © 1981-1996 by Informix Software, Inc. All rights reserved.

No part of this work covered by the copyright hereon may be reproduced or used in any form or by any means—graphic, electronic, or mechanical, including photocopying, recording, taping, or information storage and retrieval systems—without permission of the publisher.

#### RESTRICTED RIGHTS LEGEND

Software and accompanying materials acquired with United States Federal Government funds or intended for use within or for any United States federal agency are provided with "Restricted Rights" as defined in DFARS 252.227-7013(c)(1)(ii) or FAR 52.227-19.

Table of Contents

## **Table of Contents**

| Organization of This Guide            |        |      |     |      |     |     |    |  |   |  | 5    |
|---------------------------------------|--------|------|-----|------|-----|-----|----|--|---|--|------|
| For More Information                  |        |      |     |      |     |     |    |  |   |  | 6    |
| Your Application Package              |        |      |     |      |     |     |    |  |   |  | 6    |
| Viewing the Documentation On L        | ine    |      |     |      |     |     |    |  |   |  | . 8  |
| Ordering Bound Manuals                |        |      |     | •    |     | •   | •  |  | • |  | . 8  |
| Installation Requirements             |        |      |     |      |     |     |    |  |   |  | 9    |
| Preparing for Installation            |        |      |     |      |     |     |    |  |   |  | 9    |
| Performing The Installation           |        |      |     |      |     |     |    |  |   |  | 10   |
| INFORMIX-CONNECT Consider             | ratio  | ıs   |     |      |     |     |    |  |   |  | . 12 |
| INFORMIX-CLI Considerations.          |        |      |     |      |     |     |    |  |   |  | . 13 |
| Netscape FastTrack Server Consid      | lerati | ons  | 5   |      |     |     |    |  |   |  | . 14 |
| Native Language Support (NLS) (       | Consi  | dei  | ati | ons  |     |     |    |  |   |  | . 14 |
| The Completed Installation            |        |      |     |      |     |     |    |  |   |  | 14   |
| INFORMIX-OnLine Workgroup S           | Serve  | er P | rog | grar | n ( | Gro | up |  |   |  | . 15 |
| Other Program Groups                  |        |      |     |      |     |     |    |  |   |  | . 16 |
| Operating the Database Server         |        |      |     |      |     |     |    |  |   |  | 17   |
| Installing the Demonstration Database |        |      |     |      |     |     |    |  |   |  | 18   |
| Reinstalling the OnLine Workgroup Se  | rver   |      |     |      |     |     |    |  |   |  | 18   |
| Uninstalling OnLine Workgroup Serve   | r.     |      |     |      |     |     |    |  |   |  | 20   |

A his guide describes how to use the Installation wizard to install, reinstall, and uninstall the OnLine Workgroup Server or OnLine Workstation. (OnLine Workstation, the single-user version of OnLine Workgroup Server, uses the same installation.) We recommend that you read through this installation guide, then review the file **readme.txt**, provided on the installation CD, before beginning installation.

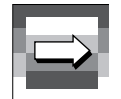

Important: The Installation wizard calls installation programs for each component you choose to install. It is possible for experienced INFORMIX database administrators to install individual components by running specific installation programs, one at a time.

For further information on how to install INFORMIX-CLI, see the INFORMIX-CLI Installation Guide (3607.pdf).

For detailed information on how to install INFORMIX-CONNECT, see the INFORMIX Client Products Installation and Configuration Guide (7464a.pdf).

### **Organization of This Guide**

This guide contains the following sections:

- "Your Application Package" describes the contents of the INFORMIX-OnLine Workgroup Server application package, explains how to open the PDF manual files, and notes how to order paper copies of the manuals.
- "Installation Requirements" describes the prerequisites for installing INFORMIX-OnLine Workgroup Server and the other applications on the package.
- "Preparing for Installation" provides general information about the installation program.
- "Performing The Installation" explains how to launch the installation program and describes the steps of the Installation wizard. It includes important considerations for installing certain applications on the CD.

- "The Completed Installation" describes the Windows program groups created during a successful installation.
- "Operating the Database Server" explains how to start and stop the database server.
- "Installing the Demonstration Database" describes how to install the **stores7** demonstration database.
- "Reinstalling the Database Server" describes how to reinstall the OnLine Workgroup Server over an existing Workgroup Server installation.
- "Uninstalling the Database Server" explains how to remove the OnLine Workgroup Server.

### **For More Information**

This guide assumes that you are familiar with your workstation operating system. For information regarding your file system and windowing environment, see your operating system documentation.

### **Your Application Package**

Your OnLine Workgroup Server application package includes both Informix and Netscape client and server products, delivered on a single compact disk (CD). The installation CD includes all the necessary documentation for the OnLine Workgroup Server, in Acrobat PDF format. Each Acrobat file is named by an Informix part number, followed by the extension ".pdf."

### Your Application Package

If you purchased the INFORMIX-OnLine Workgroup Server international configuration, you also received an International Language Supplement CD. For important information, see "Native Language Support (NLS) Considerations" on page 9. The Installation wizard automatically supplies the appropriate documentation for the application software you select, and gives you the option of installing version 2.1 of the Adobe Acrobat Reader (required to view it). Users always receive at least the core documentation set for OnLine Workgroup Server and OnLine Workstation (the single-user version of Workgroup Server):

- Using the OnLine Workgroup Server (Part No. 000-7459A)
- Managing Relational Objects (Part No. 000-7426)
- Installation Guide for Windows NT (Part No. 000-7458)

The other PDF files available on the CD fall into three general categories: technical documentation, programming documentation, and connectivity documentation (INFORMIX-CLI and INFORMIX-CONNECT).

#### The Technical Documentation Set includes:

- Informix Guide to SQL: Tutorial (Part No. 000-7929)
- Informix Guide to SQL: Reference (Part No. 000-7930)
- Informix Guide to SQL: Syntax (Part No. 000-7928)
- Informix Error Messages (Part No. 000-7898B)
- Administrator's Guide (Volume 1) (Part No. 000-7932)
- Administrator's Guide (Volume 2) (Part No. 000-7933)
- Trusted Facility Manual (Part No. 000-7925)

#### The Release 5.01 Programmer's Library includes:

- Using Triggers User Manual (Part No. 000-7230)
- ESQL/C for Windows Programmer's Manual (Part No. 000-7381)
- Informix Net for Windows Configuration Guide (Part No. 000-7382)
- Windows Products Installation Guide (Part No. 000-7383B)
- 5.01 Error Messages (Part No. 000-7121)
- Informix Client Products Supplement for Windows NT (Part No. 000-7779)

#### The Release 7.2 Programmer's Library includes:

- Win32 Products Installation Guide (Part No. 000-7710)
- ESQL/C Programmer's Manual (Part No. 000-7629)
- ESQL/C Programmer's Supplement for Win32 (Part No. 000-7711)

- 7.1 Error Messages (Part No. 000-7641)
- SQL Quick Syntax Guide (Part No. 000-7631)

### The INFORMIX-CLI Documentation Set includes:

- INFORMIX-CLI Programmer's Manual (Part No. 000-8984)
- INFORMIX-CLI Installation Guide (Part No. 000-3607)
- Informix Client Products Installation and Configuration Guide (Part No. 000-7464A)

Important: If you install the Workgroup Server User Assistance site you will receive all the documentation on the INFORMIX-OnLine Workgroup Server CD, even if you have not installed all the program components.

### Viewing the Documentation

To view a product manual online, do one of the following:

- Double-click its icon in the appropriate Informix program group.
- Move to the directory where you installed Acrobat Reader, click **acroread.exe**, then open the desired manual.
- Use your web browser to view the entire User Assistance library as an intranet site by selecting the user assistance home page, ix-ws-hm.htm.

If Adobe Acrobat Reader was never installed on this workstation before you installed the Informix program files, the manual icons look generic the first time you see them after installation. Use your operating system's **Associate** function to register files with the extension "pdf" as Adobe Acrobat Reader files. The next time you see the icons, they will have the characteristic Adobe look.

(Note that this is only a cosmetic problem; if you click the generic icons, the manuals automatically display in the Adobe Acrobat Reader.)

### **Ordering Bound Manuals**

The Acrobat versions of the OnLine Workgroup Server manuals are easy to print. Just select **Print** from the File menu of the Acrobat Reader. You may also order bound copies of the manuals with traditional paper stock covers.

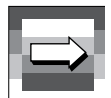

To order bound manuals, call **1-800-331-1763** or send electronic mail to **moreinfo@informix.com**.

### **Installation Requirements**

Before installation, verify that your system meets the following minimum requirements:

- 80486 or higher processor
- For servers: Windows 95 or Windows NT, version 3.51 or higher
- For clients: Windows 3.51 or Windows for Workgroups 3.51
- TCP/IP
- 48 MB system swap space
- 32 MB RAM
- 25 MB disk space
- For backups: Two 4mm DAT tape drives are recommended
- For mirroring: Two disk drives (1 GB each) with Windows NT file systems (NTFS) are recommended

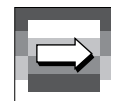

Important: You must be a member of the Windows NT Administrators group to install the OnLine Workgroup Server or OnLine Workstation.

### **Preparing for Installation**

When you run **Setup** from the product CD, the Installation wizard pilots you through the installation with a series of installation pages.

When you install the administration tools, the installation program creates a user account called *informix* and an administrative group called **Informix-Admin**. The installation program automatically assigns the informix user account to the **Informix-Admin** group and to the Windows NT **Administrators** group. Both OnLine Workgroup Server and OnLine Workgroup run under the informix user account.

## **Performing The Installation**

To begin the installation:

- 1. Insert the CD in your workstation's CD-ROM drive.
- 2. Use your Windows File Manager (Windows 3.11 or Windows NT 3.51) or Explorer (Windows NT 4.0 or Windows 95) to display the files on the application CD.Insert the CD in the drive.
- 3. Double-click **setup.exe**.

After Setup begins, the Welcome to INFORMIX-OnLine Workgroup Server Installation page appears.

#### To select the type of installation:

1. On the OWS Installation Welcome Page, click **Next**. The program prompts you to choose the type of installation you want to perform.

You may choose from three types of installation:

- Informix Only installs INFORMIX- OnLine Workgroup Server, INFORMIX-CLI, and INFORMIX-CONNECT.
- Full installs INFORMIX OnLine Workgroup Server, INFORMIX-CONNECT, INFORMIX-CLI, Netscape Navigator, and Netscape FastTrack Server.
- Custom allows you to select a combination of products to install.

Important: Windows NT users who select the Custom install should always include INFOR-MIX-CONNECT 7.20.

- 2. Select the type of installation you want to perform. The program displays a page prompting you to proceed with the installation.
- 3. Click Next. The Installation Wizard Welcome Page appears.
- 4. Click **Next**. The Licensing the Software page appears.

The type of software installed varies, depending on your operating system and the type of installation you chose.

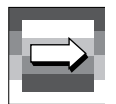

|                   | Adds the following products when performed under             |                                                         |                                                         |  |  |  |  |
|-------------------|--------------------------------------------------------------|---------------------------------------------------------|---------------------------------------------------------|--|--|--|--|
| This installation | Windows 3.1                                                  | Windows 95                                              | Windows NT <sup>a</sup>                                 |  |  |  |  |
| Informix Only     | nix Only INFORMIX-CLI<br>2.50.TC1 (includes IN-              | INFORMIX-CON-<br>NECT 7.20.TD1                          | INFORMIX-CON-<br>NECT 7.20.TD1 <sup>b</sup>             |  |  |  |  |
|                   | FORMIX-CONNECT<br>WJ2)                                       | INFORMIX-CLI<br>2.50.TC1                                | INFORMIX-CLI<br>2.50.TC1                                |  |  |  |  |
|                   |                                                              | INFORMIX-OnLine<br>Workgroup Server<br>7.12.TC5         | INFORMIX-OnLine<br>Workgroup Server<br>7.12.TC5         |  |  |  |  |
| Full              | All of the above, plus:                                      | All of the above, plus:                                 | All of the above, plus:                                 |  |  |  |  |
|                   | Netscape Navigator 3.0                                       | Netscape Navigator 3.0                                  | Netscape Navigator 3.0                                  |  |  |  |  |
|                   |                                                              |                                                         | Netscape FastTrack<br>Server 2.0                        |  |  |  |  |
| Custom            | Any combination of<br>the two above files for<br>Windows 3.1 | Any combination of<br>the above files for<br>Windows 95 | Any combination of<br>the above files for<br>Windows NT |  |  |  |  |

a. If you install INFORMIX-OnLine Workstation, NT products are the only ones installed.

b. When installed with INFORMIX-OnLine Workstation, includes ESQL/C development libraries.

The Installation wizard is easy to use, explaining most requested installation parameters on-screen. However, we strongly recommend you read through the following section of special considerations before you proceed with installation.

### **INFORMIX-CONNECT** Considerations

If you already have INFORMIX-CONNECT installed on the target machine, you must reinstall it when you install the server. **Setup** detects a previously existing copy of INFORMIX-CONNECT and asks whether you want to reconfigure it. Click **No**, and follow the steps for new installations.

Always be sure to install INFORMIX-CONNECT in the same directory with the other Informix server files and utilities. On the Installation wizard's "INFORMIX-CONNECT Installation Options" page, click **Set Installation Location**. Change the location to %INFORMIXDIR%.

For detailed information on how to install INFORMIX-CONNECT, see the *INFORMIX Client Products Installation and Configuration Guide* (7464.pdf).

### **Completing SETNET**

Be sure to complete all fields on the SETNET screen during INFORMIX-CONNECT installation.

| Hostname     | the Windows NT host upon which the database server is running                                                  |
|--------------|----------------------------------------------------------------------------------------------------|
| Username     | the user ID to use when connecting to the server                                                               |
| Servicename  | turbo                                                                                                    |
| Protocolname | tcp-ip                                                                                                    |
| Password     | specify whether or not a password is supplied at runtime, or hard-<br>code a password for the above-noted user |

Before you access your server through INFORMIX-CONNECT, be sure your TCP/IP setup is complete. Do the following:

- Check your workstation's SERVICES file (usually located within the directory structures of your communications software) for the presence of the line:
  - turbo 1526/tcp # Workgroup Server
  - Check your workstation's HOSTS file for the presence of at least one line which maps the name of your server machine to an IP address. The line should use the format:

nnn.nnn.nnn servername

# My Workgroup Server

### **INFORMIX-CLI** Considerations

Warning: INFORMIX-CLI is not certified for use with Windows NT Version 4.0.

### **Restarting INFORMIX-CLI During the Installation**

Always ignore any suggestion that you restart your computer during INFORMIX-CLI installation. This option does not work, and should never be selected.

For further information, see the Troubleshooting section of the *INFORMIX-Net for Windows Configuration Guide* (7382.pdf).

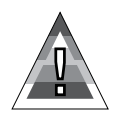

For further information on how to install INFORMIX-CLI, see the *INFORMIX-CLI Installation Guide* (3607.pdf).

#### Setting Up INFORMIX-CLI

INFORMIX-CLI requires the use of the Informix7 ODBC driver. To set up an Informix7 Data Source in the ODBC Administration Tool, click the ODBC Administration Tool icon in the Windows Control Panel, then click **Setup**.

Fill in the following values:

| Data Source Name                                     | Informix7                                                                     |  |  |  |  |  |
|------------------------------------------------------|-------------------------------------------------------------------------------|--|--|--|--|--|
| Description                                          | An optional description of the target Informix server (data source)           |  |  |  |  |  |
| Database Name                                        | The name of the database to access; for example, stores7                      |  |  |  |  |  |
|                                                      |                                                                               |  |  |  |  |  |
| In the Advanced panel, fill in the following values: |                                                                               |  |  |  |  |  |
| Default User Name                                    | Enter the same user ID you specified in the INFORMIX-<br>CONNECT SETNET panel |  |  |  |  |  |
| Host Name                                            | Enter the same host name you specified in the INFORMIX CONNECT SETNET panel   |  |  |  |  |  |
| Service Name                                         | turbo                                                                         |  |  |  |  |  |
| Protocol Type                                        | tcp-ip                                                                        |  |  |  |  |  |

### Netscape FastTrack Server Considerations

If you see the error message "No Domain Name specified in DHCP setup" during installation, it means that the IP address for your NetScape Web Server was not recorded. To work around this problem, start the NetScape Administration Tool using the web server's IP address rather than its server name; for example, 158.58.16.12/admin.

### Native Language Support (NLS) Considerations

In order to create, access, or migrate NLS databases with Database Explorer, you must first install NLS locales.

For information on how SETNET works, see "INFORMIX-CONNECT Considerations" on page 7. To install NLS locales, insert the International Language Supplement CD, and read the **README.TXT** file for important information. Then click **SETUP.EXE** to install appropriate locales and other applicable support files.

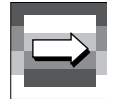

Important: If an NLS database is created using a locale other than those provided on the International Language Supplement CD, it may not be possible to migrate it to a GLS database. To ensure successful migration to GLS databases, use only the provided locales.

### **The Completed Installation**

After all products have been installed, click **Finish** to install services and initialize the INFORMIX-OnLine Workgroup Server or OnLine workstation. Take a moment to read the Release Notes in **readme.txt**.

After you install the database server, the administration tools, or both, the **INFORMIX-OnLine Workgroup Server** program group is available in the Windows NT Program Manager window. The program items may vary, depending on the components installed.

### INFORMIX-OnLine Workgroup Server Program Group

When you install either OnLine Workstation or OnLine Workgroup Server, **setup** creates the INFORMIX-OnLine Workgroup Server program group with icons for the following items:

- Administrator's Guide, Vol 1
- Administrator's Guide, Vol 2
- Backup and Restore
- Command Line Utilities
- Informix Error Messages
- Informix Guide to SQL Reference
- Informix Guide to SQL Syntax
- Informix Guide to SQL Tutorial
- ISM Setup

- Managing Relational Objects
- OnLine Workgroup Server Installation
- OnLine Workgroup Server Trusted Facility Manual
- Using the OnLine Workgroup Server
- OWS Help
- Release Notes
- Uninstall
- Setup

When you install the server and the administration tools, the INFORMIX-OnLine Workgroup Server program group includes all of the previous items, plus:

- Command Center
- Space Explorer
- SQL Editor
- Database Explorer
- Database Explorer Help
- Informix Setnet 32
- Informix Find Error

### **Other Program Groups**

When you elect an Informix Only installation, the installation program includes program groups for INFORMIX-CLI and INFORMIX-CONNECT. The program group for INFORMIX-CLI includes:

- CLI Install Guide
- ILogin Demo
- INFORMIX Find Error
- INFORMIX Setnet32
- INFORMIX-CLI Documentation Notes
- INFORMIX-CLI Release Notes
- ODBC Administrator

The program group for INFORMIX-CONNECT includes:

- I-CONNECT 7.2 Documentation Notes
- I-CONNECT 7.2 Release Notes
- ILogin Demo
- INFORMIX Find Error
- INFORMIX Setnet32
- Install Guide

When you perform a Full installation, the installation program includes program groups for Netscape and Netscape Navigator 3.0. The program group for Netscape includes:

- Administer Netscape Servers
- FastTrack README

The program group for Netscape Navigator 3.0 includes:

- Netscape Navigator
- Readme

### **Operating the Database Server**

This section describes how to start the database server, how to set up the database server to start automatically when Windows NT is launched, and how to stop the database server.

#### To start the database server

- 1. In the INFORMIX-OnLine Workgroup Server program group, click Command Center.
- 2. In the list box, select the server name. The User Login dialog box appears.
- 3. Enter your user name and password for the database server.
- 4. In the **Server Mode** list box, select **On-line** or **Administration mode**. The **Server Status** box displays the status of the database server.

#### To set up the database server to start automatically

- 1. Double-click the **Services** icon in the Control Panel.
- 2. Select INFORMIX-OnLine Workgroup Server from the Service list.
- 3. Click **Startup** and select **Automatic** as the Startup Type.
- 4. Select **INFORMIX-OnLine Server Agent** from the Service list.
- 5. Click **Startup** and select **Automatic** as the Startup Type.
- 6. Click **Start** to start the database server.

#### To stop the database server

- 1. Double-click the Services icon in the Windows NT Control Panel.
- 2. Select INFORMIX-OnLine Workgroup Server from the Service list.
- 3. Click Stop.

### Installing the Demonstration Database

Use the **dbaccessdemo7** script to install the **stores7** demonstration database. You can then use the Database Explorer to access the database. You use the Command Line Utilities to run the installation script.

### To install the stores7 database

- 1. In the **INFORMIX-OnLine Workgroup Server** program group, Doubleclick the **Command Line Utilities** icon. The **Command Line Utilities** window opens.
- 2. To run the script that builds the demonstration database, enter the following command:

dbaccessdemo7

The program builds the demonstration database.

3. When the command prompt is re-displayed, enter the following command to quit the Command Line Utilities.

exit

The installation program returns you to the **INFORMIX-OnLine Workgroup Server** program group.

### **Reinstalling the Database Server**

When you reinstall, you can choose to reinstall the administration tools, reinstall and reconfigure the database server, or reinstall without reconfiguring the database server.

To reinstall the OnLine Workgroup Server or OnLine Workstation, start the Installation wizard as described in "Performing The Installation" on page 6. After you start the Installation wizard, refer to the following steps.

For detailed information on how to install INFORMIX-OnLine Workgroup Server, see the INFORMIX-OnLine Workgroup Server Installation Guide for Windows NT (7458.pdf).

### To reinstall without reconfiguring

Use this process to upgrade from a trial product installation.

- 1. In the **Run the Installation Again** page, select the **Copy all files, but leave configuration alone** installation option.
- 2. Supply customer information, such as your **Serial Number** and **Serial Number Key**, as shown on the serial number key card.
- 3. Select the component(s) you want to install: **OnLine Database Server** or **Administration Tools**.
- 4. Click Next.

If you choose to re-install only the database server, the Copy Installation Files page appears. When you click **Finish**, the wizard installs the installation files into the directory shown in the previous screen.

If you choose to re-install only the Administration Tools, a dialogue box asks if you wish to re-install the same version of the Database Explorer application. Choose whether you wish to reinstall the same version of the Database Explorer application. The Copy Installation Files page appears. When you click **Finish**, the wizard installs the installation files into the directory shown in the previous screen.

#### To reinstall and reconfigure

- 1. In the **Run the Installation Again** page, select the **Copy all files and** reconfigure the product installation option.
- 2. Supply customer information, such as your **Serial Number** and **Serial Number Key**, as shown on the serial number key card.
- 3. Select the component(s) you want to install: **OnLine Database Server** or **Administration Tools**.

If you choose to re-install the Administration Tools, a dialog box appears asking if you wish to reinstall the same version of the Database Explorer application.

Choose whether you wish to reinstall the same version of the Database Explorer application. The Copy Installation Files page appears.

4. If you are reinstalling the database server, on the first Installation Options page, select an installation option: **Typical**, **Minimal**, or **Custom**. The Copy Installation Files page appears.

- 5. Click **Next**. The Installation wizard copies installation files to the directory you specified in the previous screen. The Configure the Database Server page appears.
- 6. Click **Next**. If you selected the **Online Database Server** option only, the Name the Database Server page appears. Enter the password for the informix user account.
- 7. If you selected the **Administration Tools** option only, the System Administration page appears. Specify a machine as the shared SQLHOSTS machine.

### **Uninstalling the Database Server**

The Uninstall tool enables you to completely remove the database server.

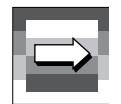

Important: You must be a member of the Windows NT administrators group to uninstall the database server.

The Uninstall tool consists of a single dialog box. The available program options vary depending on the components installed. You can choose to remove the database server, the administration tools, or both. If you remove the database server, you can choose to remove all of the databases, all of the supporting files, and all database information.

### To launch the Uninstall tool

- 1. Double-click the Uninstall icon. The Uninstall INFORMIX-OnLine Workgroup Server dialog box appears.
- 2. Choose the options you want to uninstall.
- 3. Click **OK**. The **Uninstall All Files and Configuration** dialog box appears requesting confirmation that you want to proceed.
- 4. Click Yes.

The Uninstall tool removes the components that you specified.

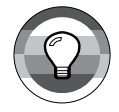

*Tip: In some cases, the Uninstall tool may not reverse all the necessary NT registry entries. If you receive the message "Failed to remove registry keys," examine the registry and remove all INFORMIX-OnLine Workgroup Server-related entries.* 

### Index

## Index

### **Numerics**

5.01 Error Messages 7 7.1 Error Messages 8

### Α

Acrobat Reader 8 printing .PDF files using 8 .PDF files using 8 Administration Tools 14, 19 Administrative group, Informix-Admin 9 Administrator's Guide 7, 15 Adobe Acrobat Reader 7 Application package, contents of 6

#### В

Backup and Restore 15 Backups minimum requirements for 9 Bound manuals, ordering 8

### С

CLI Install Guide 16 Command Center 15 Command Line Utilities 15 Core OnLine Workgroup Server documentation set 7

#### D

Database Explorer 15

Database Explorer Help 15 Database server 14 automatically starting 17 operating 17 starting 17 stopping 17 Demonstration database, installing 18 Documentation ordering bound manuals 8 viewing on line 8 Documentation sets core 7 ordering bound manuals 8 Release 7.1 Programmer's Library 7 technical 7

### Ε

ESQL/C for Windows Programmer's Manual 7 ESQL/C Programmer's Manual 7, 8 ESQL/C Programmer's Supplement for Win32 7, 8

### G

Group, Informix-Admin 9

### Η

Hardware requirements 9

### 

I-CONNECT 7.2 Documentation Notes 16 I-CONNECT 7.2 Release Notes 16 ILogin Demo 16 INFORMIX Client Products Installation and Configuration Guide 5. 12 Informix Client Products Supplement for Windows NT 7 Informix Error Messages 7, 15 INFORMIX Find Error 15, 16 Informix Guide to SQL Reference 7 Svntax 7 Tutorial 7 Informix Guide to SQL Reference 15 Informix Guide to SQL Syntax 15 Informix Guide to SQL Tutorial 15 Informix Net for Windows Configuration Guide 7 Informix Setnet 32 15, 16 Informix user 9 Informix-Admin account 9 **INFORMIX-CLI 5** Documentation Set 8 Installation Guide 5 program group for 16 Release Notes 16 restarting during installation 13 INFORMIX-CLI Documentation Notes 16 **INFORMIX-CONNECT 16** program group 16 INFORMIX-OnLine Workgroup Server 10 custom installation 10, 11 full installation 10, 11 Informix Only installation 10, 11 installation requirements 9 performing the installation 10 program group 15, 18 reinstalling 18 reinstalling and reconfiguring 19 reinstalling without reconfiguring 18 uninstalling 20 Installation custom 19

minimal 19 requirements for 9 typical 19 Installation Guide for Windows NT 7 Installation Wizard 11 Installing the demonstration database 18 ISM Setup 15

#### Μ

Managing Relational Objects 7, 15 Mirrored storage minimum requirements for 9

#### Ν

Native Language Support (NLS) 14 Netscape 16 program group 16 Netscape FastTrack Server 10, 14 Netscape Navigator 10 Netscape Navigator 3.0 16 program group 16

### 0

**ODBC** Administrator 16 OnLine Database Server 19 OnLine Workgroup Server installation requirements 9 performing the installation 10 reinstalling 18 reinstalling and reconfiguring 19 reinstalling without reconfiguring 18 uninstalling 20 OnLine Workgroup Server Installation Guide 15 OnLine Workgroup Server Trusted Facility Manual 15 Operating the Database Server 17 Ordering bound manuals 8 OWS Help 15

#### Ρ

Printing .PDF files 8

Privileges install 9 uninstall 20 Programmer's Library, for Release 7.1 7

### R

Readme 16 README.TXT 14 Reinstalling the OnLine Workgroup Server 19 Release 5.01 Programmer's Library 7 Release 7.1 Programmer's Library 7 Release 7.2 Programmer's Library 7 Release Notes 15 Requirements for installation 9

### S

SETNET 12, 13 completing 12 Setup 15 Space Explorer 15 SQL Editor 15 SQL Quick Syntax Guide 8 stores7 database installing 18

### Т

Technical Documentation Set 7 Trusted Facility Manual 7

### U

Uninstall 15 Uninstall tool 20 launching the 20 User account, informix 9 Using the OnLine Workgroup Server 15 Using the OnLine Workgroup Server manual 7 Using Triggers User Manual 7

### W

Win32 Products Installation Guide 7, 8 Windows 3.1 products added during installation 11 Windows 3.51 installation of OnLine Workgroup Server in 10 Windows 95 installation of OnLine Workgroup Server in 10 products added during installation 11 Windows NT products added during installation 11 version 4.0 13 Windows NT 3.51 installation of OnLine Workgroup Server in 10 Windows NT 4.0 installation of OnLine Workgroup Server in 10 Windows Products Installation Guide 7 Wizard Installation 11